## ASTRO PC

## Préconfigurer la PART de TERRITORIALITÉ

Ouvrir le logiciel AstroPC. Ligne horizontale en haut de l'écran « Options » Parts astrologiques (10<sup>ème</sup> ligne)

Voici, en fichier joint, une image de cette page, à reproduire : « Territorialité Parts – écran AstroPC.JPG »

Ou, suivre les indications ci-dessous :

A gauche en bas, rectangle blanc, Nom de la Part : (écrire) de TERRITORIALITÉ

A droite, en bas, il y a 5 rectangles blancs : Dans le 1<sup>er</sup> rectangle du haut (écrire, par l'ascenseur) : Mars Dans le 2<sup>ème</sup> rectangle : Jupiter Dans le 3<sup>ème</sup> rectangle : Maison 7

Au milieu (toujours en bas), il y a une colonne de 4 lignes avec un carré blanc « - (Inverse) » <sup>cer</sup> cocher le 2<sup>ème</sup> carré blanc (en partant du haut). Ne rien cocher d'autre.

@ @ @ En bas à gauche, cliquer sur « ajouter »

Faire « Ok » en haut à droite

\_\_\_\_\_

Revenir à « Options » « Planètes et points particuliers » (2<sup>ème</sup> ligne) Choisir un rectangle jaune dont la fonction n'est pas utilisée (par ex. Cérès) ☞ cliquer une fois Une fenêtre s'ouvre, ☞ cocher « Parts » En dessous, il y a un petit rectangle blanc, « Abréviation » (écrire) : PTER En dessous, dans rectangle jaune, chercher (par l'ascenseur) : de TERRITORIALITÉ Faire « Ok »

\_\_\_\_\_

La grande fenêtre s'affiche Dans un rectangle jaune, la Part « <mark>de TERRITORIALITÉ</mark> » s'inscrit, et a remplacé par ex. (« Cérès »). Il ne reste plus qu'à cocher le carré blanc à droite (pour afficher dans le thème cette Part) ; éventuellement le deuxième, pour les aspects. Faire « Ok »

<u>Suggestion</u> : pour repérer rapidement cette Part ☞ lui assigner une couleur. Aller à « Options » Couleurs (4<sup>ème</sup> ligne) Cocher le rond de « de TERRITORIALITÉ », choisir une teinte Faire « Ok »

Personnellement, j'ai choisi un vert moyen.

## > Vérifier que cette Part s'affiche bien dans le thème.

Vérifier aussi que cette Part corresponde au calcul exact, en le faisant manuellement). Part de Territorialité = Mars + Jupiter – Descendant

Exemple : Éric TABARLY, 24/07/1931, 10H, Nantes (44).

*Mars* 24°56'19 Vierge. *Jupiter* 1° 33'58'' Lion. *Desc*. ou *M*7 28°34' Verseau

Mars 174°56'19" + Jupiter 121°33'58" – Maion VII 348°34' = - 52°03'

Ce résultat négatif indique d'aller dans le sens rétrograde, à partir de O° du Bélier :

 $\Rightarrow$  PTer à 7°57' Verseau, en maison V.

Nota : <u>si</u> la somme avait été supérieure à 360°, on aurait soustrait ces 360° pour obtenir le résultat.

Suggestion : dans cette vérification, pour éviter de perdre du temps avec les minutes et les secondes, l'on peut simplement tenir compte des degrés, pour situer approximativement la PTer ; la position exacte sera donnée par le logiciel.

La position exacte sera étudiée pour l'interprétation avec les degrés monomères (Janduz, Rudhyar, etc.)

 ⇒ Pour avoir les longitudes sur AstroPC : Afficher le thème à l'écran
Dans colonne de gauche, cliquer sur « 3) Tableau des listes »
Cliquer sur rectangle jaune Astron.
Une fenêtre s'affiche
Mettre dans colonne de gauche « Planètes », et « Longitudes » (utiliser les flèches).
Faire « Ok »